# How to order credentials to be emailed to a 3rd Party

Log into your Myged.com profile. Click on My Scores and Order Duplicates

| Home                         | Study My Scores More - SCHEDULE TES                                       | D                                                                            | Notifications Profile |
|------------------------------|---------------------------------------------------------------------------|------------------------------------------------------------------------------|-----------------------|
|                              | Your d                                                                    | My Scores<br>ED Test and GED Ready Practice Test scores.                     |                       |
| tulations! You passed the GE | ED Test! Check your email for your transcript and instructions            | on how to receive your International GED High School Equivalency Certificate | ORDER DUPLICATES      |
|                              | Highest GED Scores<br>You need to score at least 145 on each subject to p | ass.                                                                         | •                     |
|                              |                                                                           |                                                                              |                       |

# Click on Transcript

## **Select Document**

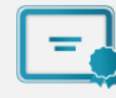

### Diploma

Order an official copy of your diploma to be sent to a destination of your choice.

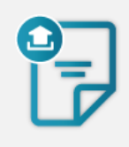

#### Transcript

Order an official copy of your undergraduate or graduate transcript to be sent to a destination of your choice. eTranscript (electronic emailed transcript) and printed transcript (mailed or pickup) options are available.

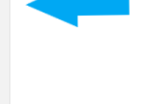

# Click on the Third Party Link

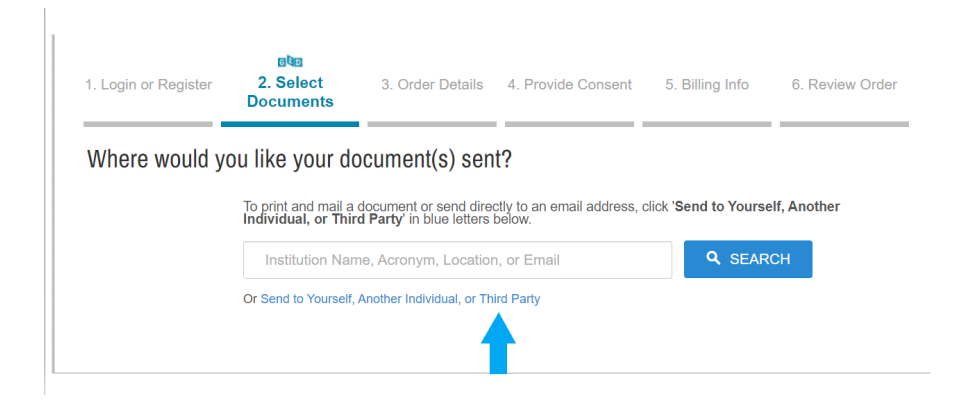

# \Choose E-Transcript

| Select Product | Туре                                                                                                    |         |
|----------------|----------------------------------------------------------------------------------------------------|---------|
|                | eTranscript<br>Order an official certified PDF of your GED® test transcript. Orders are generally<br>processed within a few business days. Please allow additional processing time for<br>high volume periods. Please | \$15.00 |
|                | Paper Transcript<br>Order official paper copies of your GED-International high school equivalency<br>transcript. This document will be delivered from GED Credentialing Service TM<br>via FedEx Priority. Orders are  | \$15.00 |

# Add third party details and Continue to payment

| Order Options                                                                                                    |                                                                     |                                                                                                    |
|----------------------------------------------------------------------------------------------------|---------------------------------------------------------------------|----------------------------------------------------------------------------------------------------|
|                                                                                                    | Delivery Mode                                                       | Electronic                                                                                                    |
|                                                                                                    | Recipient Name*                                                     |                                                                                                    |
|                                                                                                    |                                                                     | * Required                                                                                                    |
|                                                                                                    | Email Address*                                                      |                                                                                                    |
|                                                                                                    |                                                                     | Enter the recipient's email address for delivery                                                                                               |
| Pu                                                                                                    | irpose for Request *                                                |                                                                                                    |
| ote: Email Providers use filtering s<br>aceive. To make sure that your doc<br>aceive email from Parchment (parcl | ystems to reduce spam.<br>ument emails are not filte<br>nment.com). | Sometimes, they accidentally filter the email that you want them to<br>red into "junk" or "bulk" folders, please verify that the recipient can |
|                                                                                                    |                                                                     |                                                                                                    |
|                                                                                                    |                                                                     | Continu                                                                                                    |